## رخصة الموقع - خطوات تثبيت EndNote على سطح المكتب

إجراء تثبيت مخصص لنسخة الترخيص المحجمة من EndNote.

إذا تلقيت نسختك من ال EndNote كجزء من الموقع أو كترخيص كلي في جامعة أو مؤسسة أخرى،

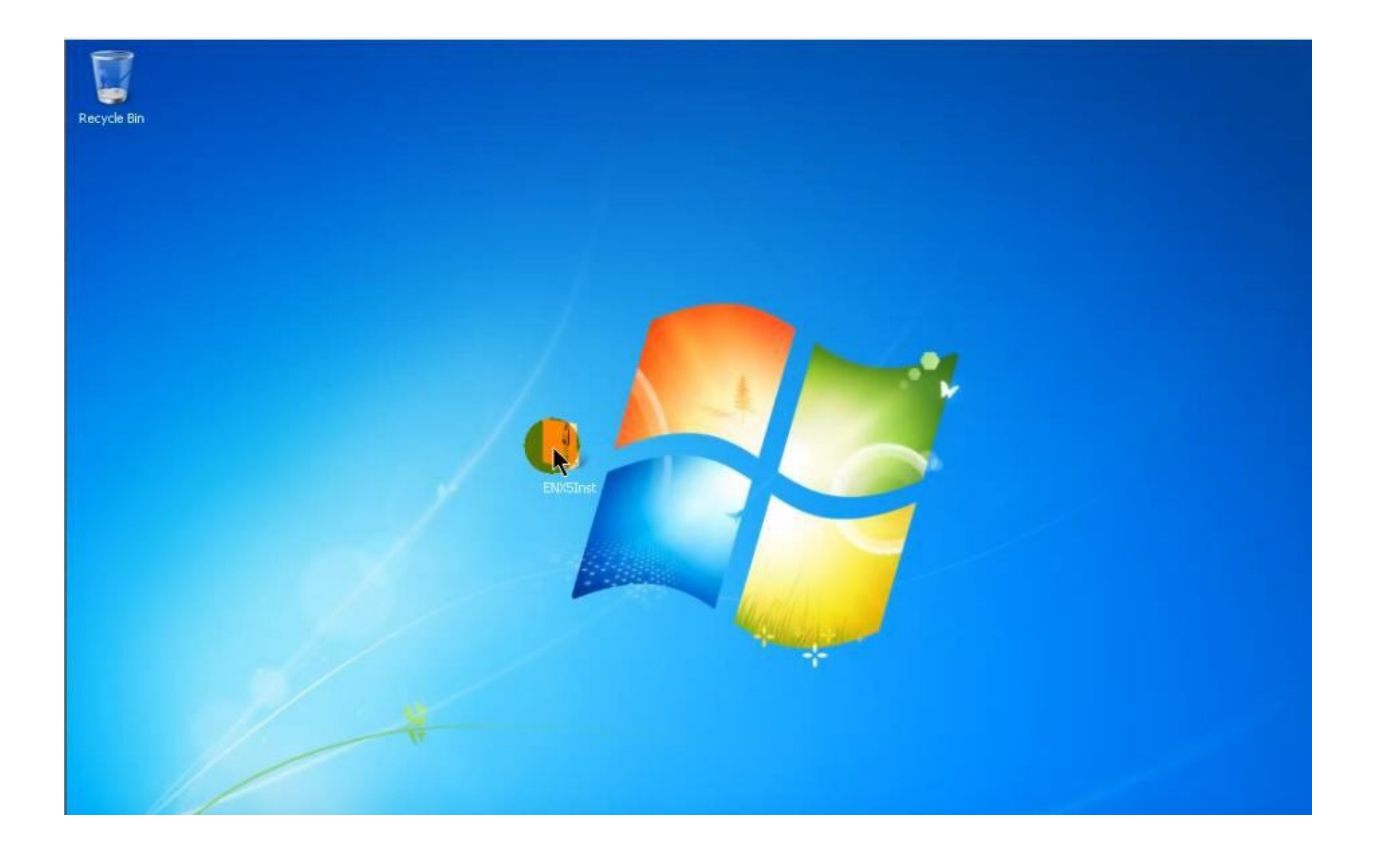

قد تحصل على ملف مضغوط واحد، أو قد تحصل على المثبت وملف يسمى "license.dat".

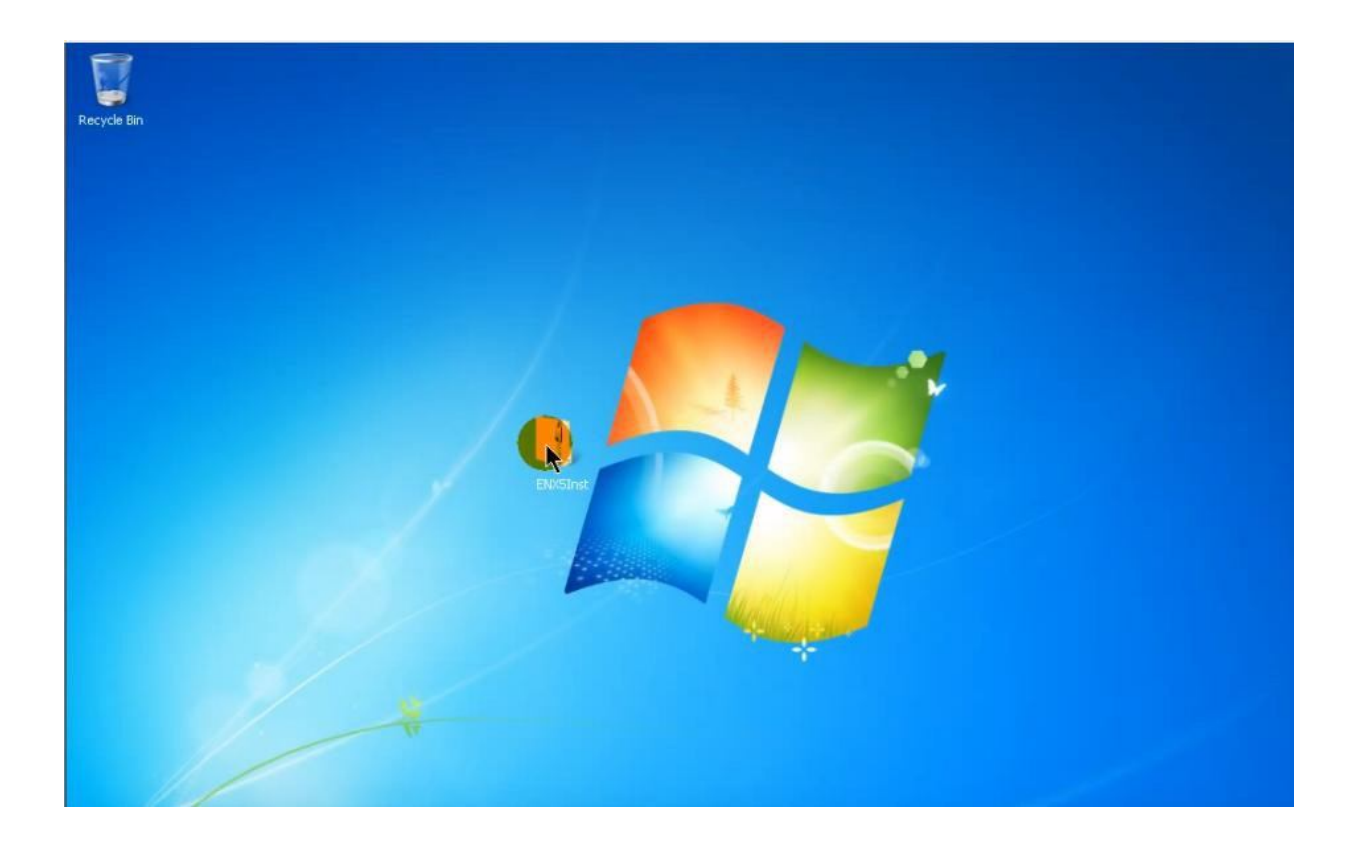

إذا كان ملف مضغوط، فسوف تحتاج أولا لاستخراج الملفات. لا يمكن تشغيل التثبيت من ملف مضغوط. لاستخراج الملفات، قم بوضع ملف مضغوط على سطح المكتب، انقر بزر الماوس الأيمن على الملف المضغوط، وحدد استخراج الكل.

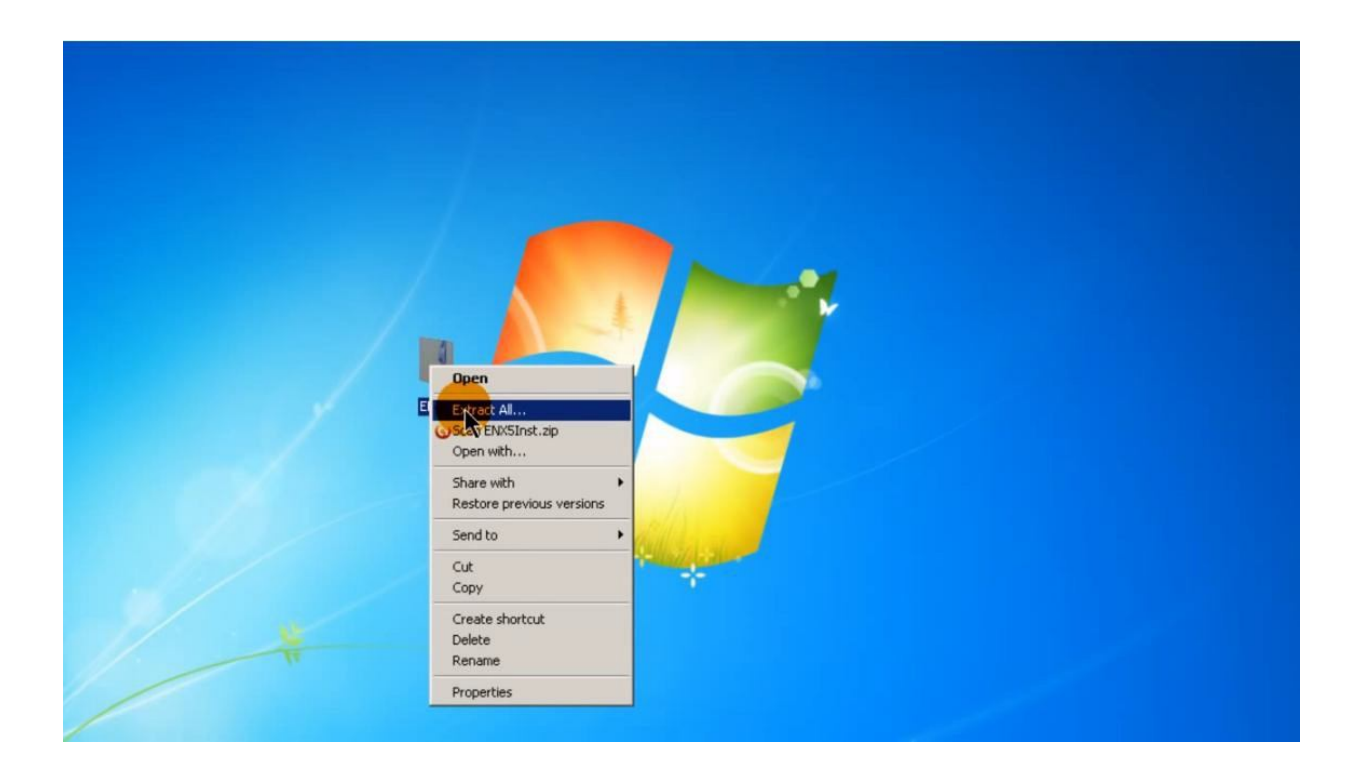

وهذا ينبغي إنشاء مجلد على سطح المكتب الخاص بك مع المثبت و ملف license.dat في ذلك.

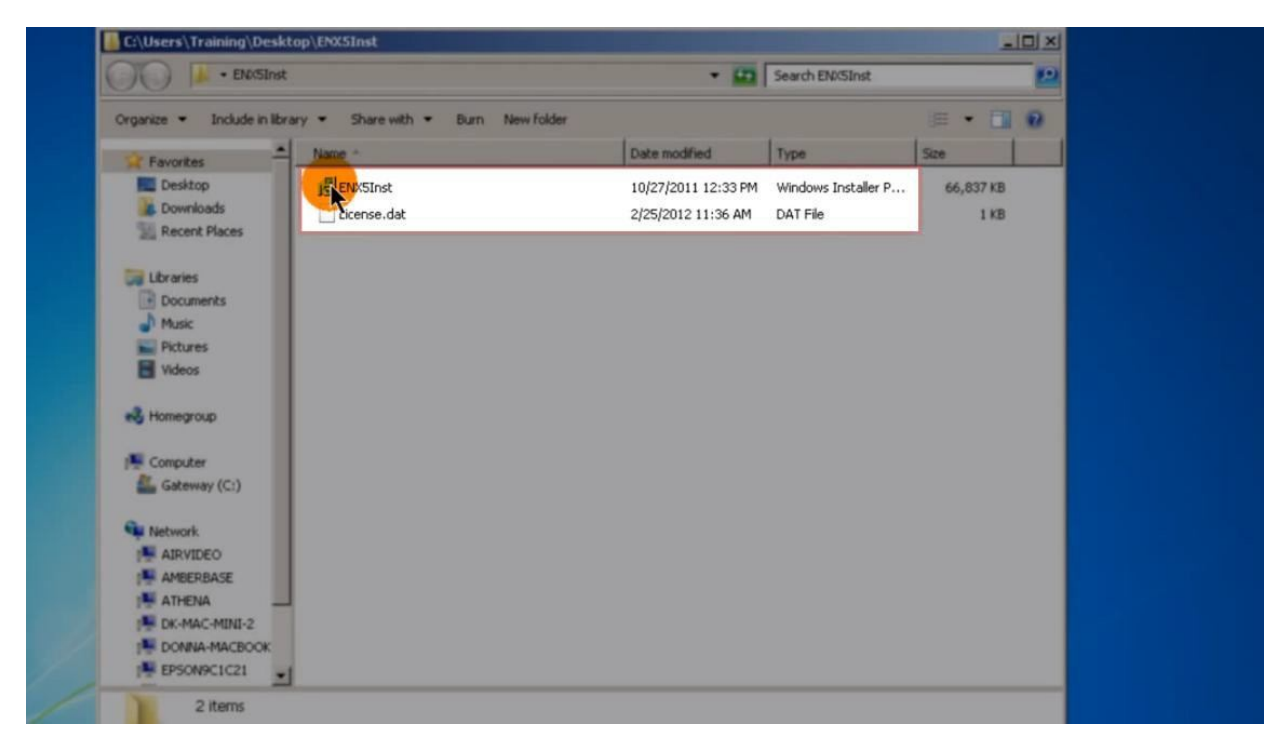

يجب أن يتم حفظ هذين الملفين معا وذلك لتنفيذ التثبيت بشكل صحيح. انقر نقرا مزدوجا فوق الملف المثبت لبدء عملية التثبيت.

| C:\Users\Training\Desktop\ENX5Inst  |                      |                     |                      | _         |   |
|-------------------------------------|----------------------|---------------------|----------------------|-----------|---|
| 🕥 🔛 🛛 ENXSInst                      |                      | - 🗂                 | Search ENX5Inst      |           | 2 |
| Organize 🔹 🙀 Install 🔹 Share with 👻 | Burn New folder      |                     |                      | · · 🗊     | 0 |
| Favorites                           |                      | Date modified       | Туре                 | Size      |   |
| Desktop                             |                      | 10/27/2011 12:33 PM | Windows Installer P. | 66,837 KB |   |
| Downloads Cicense.dat               |                      | 2/25/2012 11:36 AM  | DAT File             | 1 KB      |   |
| I braries                           |                      |                     |                      |           |   |
| Documents                           | Windows Installer    |                     |                      |           |   |
| 👌 Music                             | Denvirale install    |                     |                      |           |   |
| Pictures                            | Preparing to install |                     |                      |           |   |
| 📷 Videos                            | 5.5                  |                     |                      |           |   |
|                                     |                      |                     |                      |           |   |
|                                     |                      | [                   | Cancel               |           |   |
| 🚝 Computer                          |                      |                     |                      |           |   |
| 💒 Gateway (C:)                      |                      |                     |                      |           |   |
| 🗣 Network                           |                      |                     |                      |           |   |
| AIRVIDEO                            |                      |                     |                      |           |   |
| I AMBERBASE                         |                      |                     |                      |           |   |
| I ATHENA                            |                      |                     |                      |           |   |
|                                     |                      |                     |                      |           |   |
| EPSON9C1C21                         |                      |                     |                      |           |   |

شاشة الترحيب تعطي معلومات أساسية عن إصدار EndNote الذي قمت بتثبيته. انقر على زر التالي لمتابعة التثبيت.

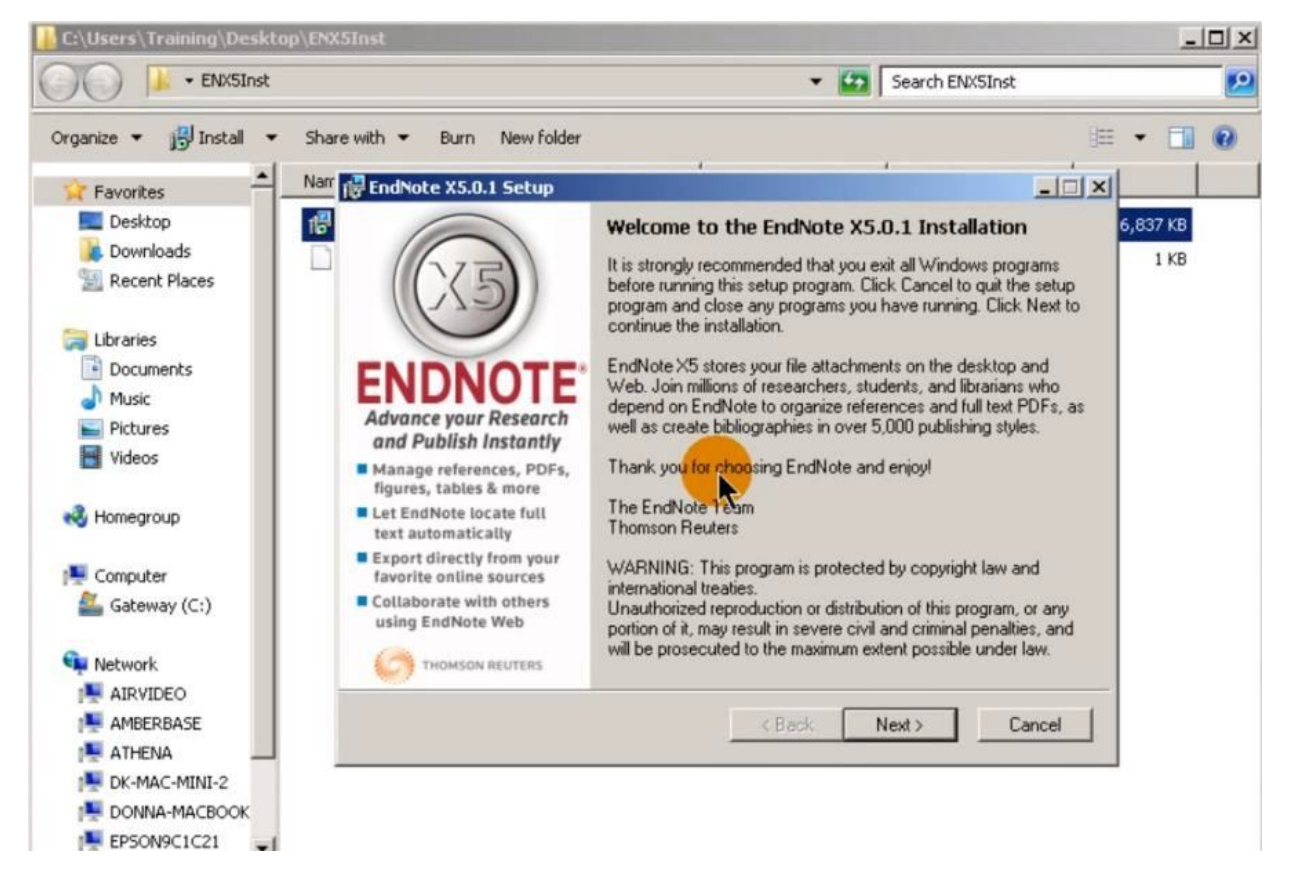

سوف تظهر شاشة الرخصة الرقم التسلسلي للرخصة الكلية والتي تكون نسختك جزء منها. لن تحتاج إلى إدخال مفتاح المنتج (product key).

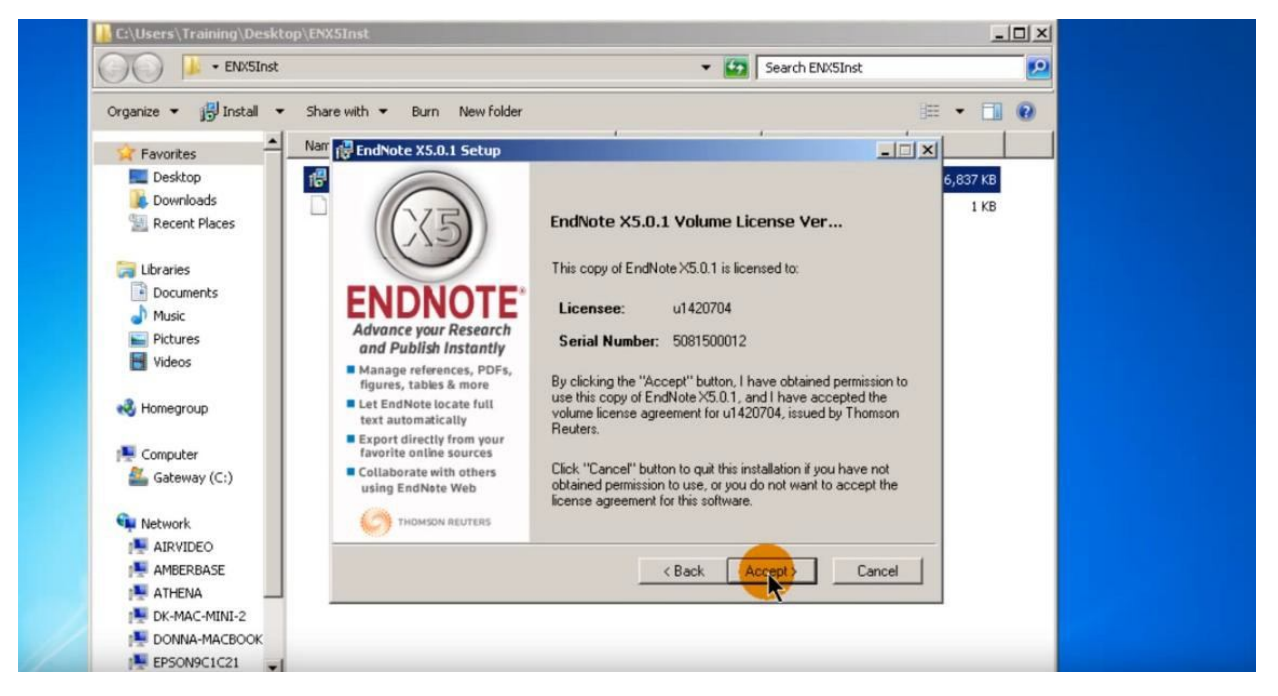

يجب عليك قبول اتفاقية الترخيص من خلال النقر على زر قبول لمتابعة التثبيت.

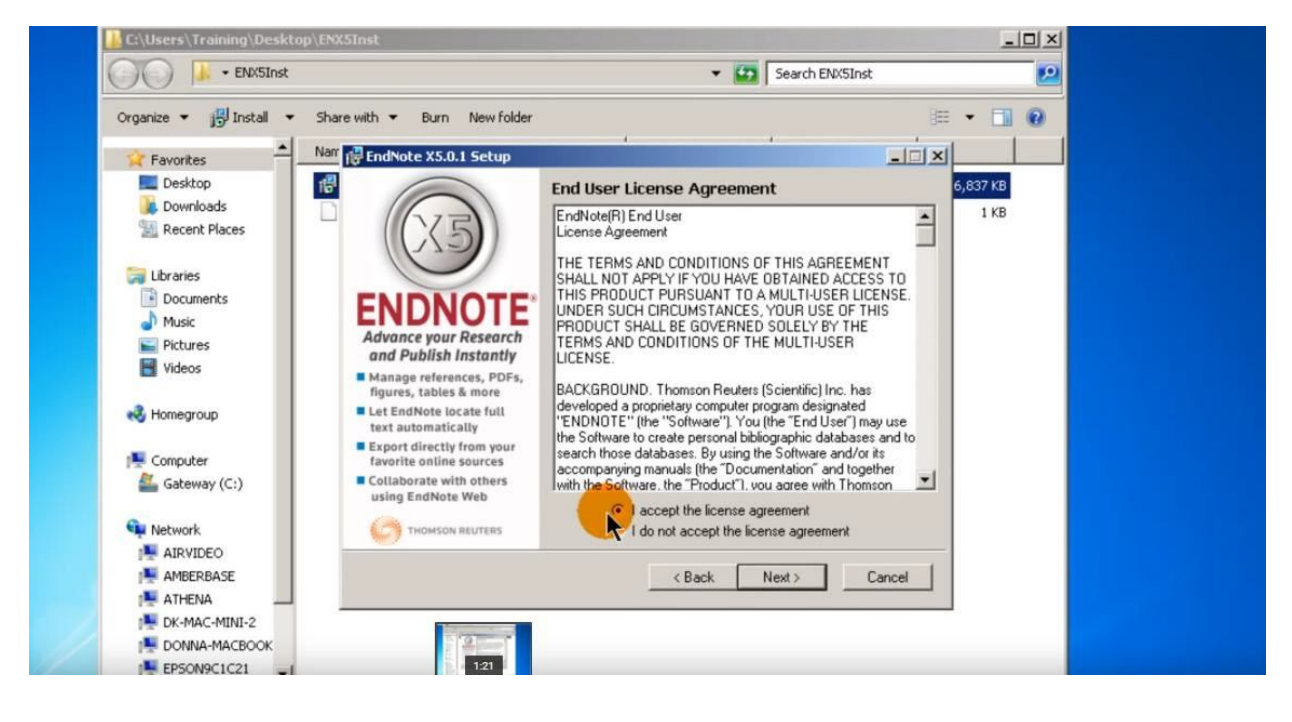

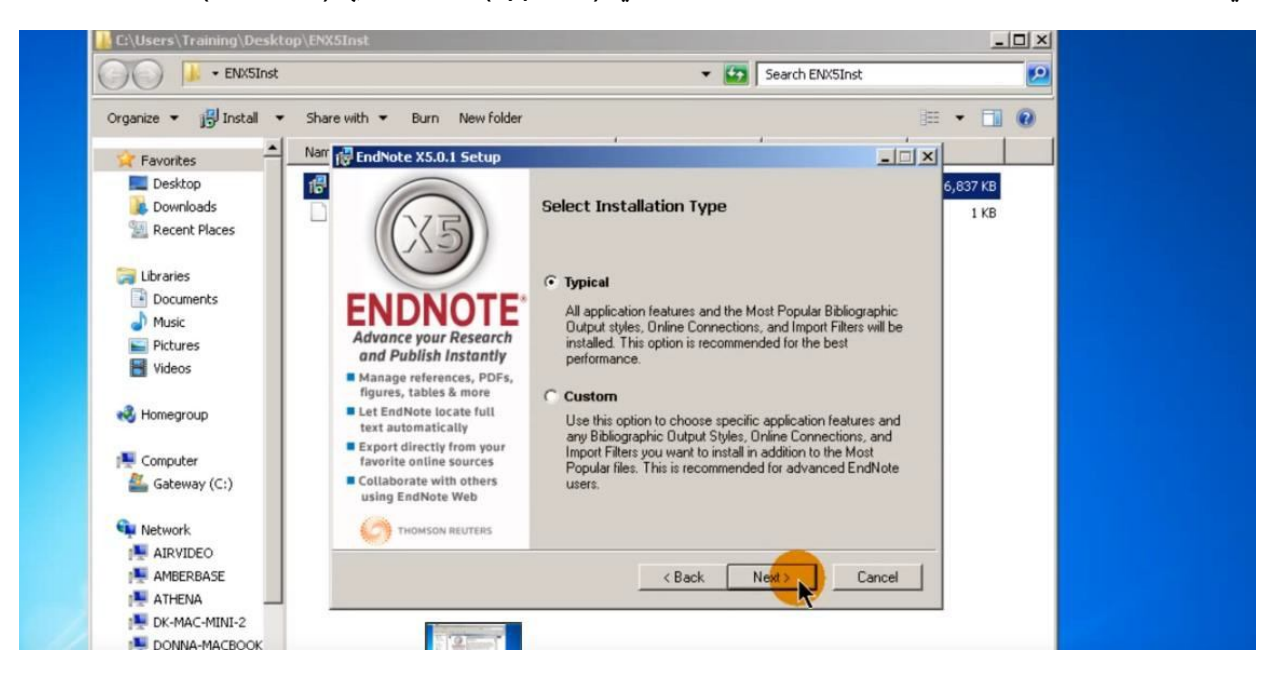

في هذه المرحلة لديك الخيار لتحديد التثبيت اما نموذجي (typical) أو اعتيادي (custom).

إذا قمت بتحديد التثبيت النموذجي (typical) ، فانه سيتم تثبيت ما يقارب ال 500 لكل من الانماط، والتصفيات (الفلاتر)، وملفات الاتصال الأكثر شعبية في جميع أنحاء العالم ، على الرغم من أن هناك العديد متاح.

إذا قمت بتحديد التثبيت الاعتيادي (custom)، فانه يمكنك إضافة مجموعة من الانماط، والتصفيات (الفلاتر)، أو ملفات الاتصال إلى تلك الشعبية الموجودة في التثبيت النموذجي.

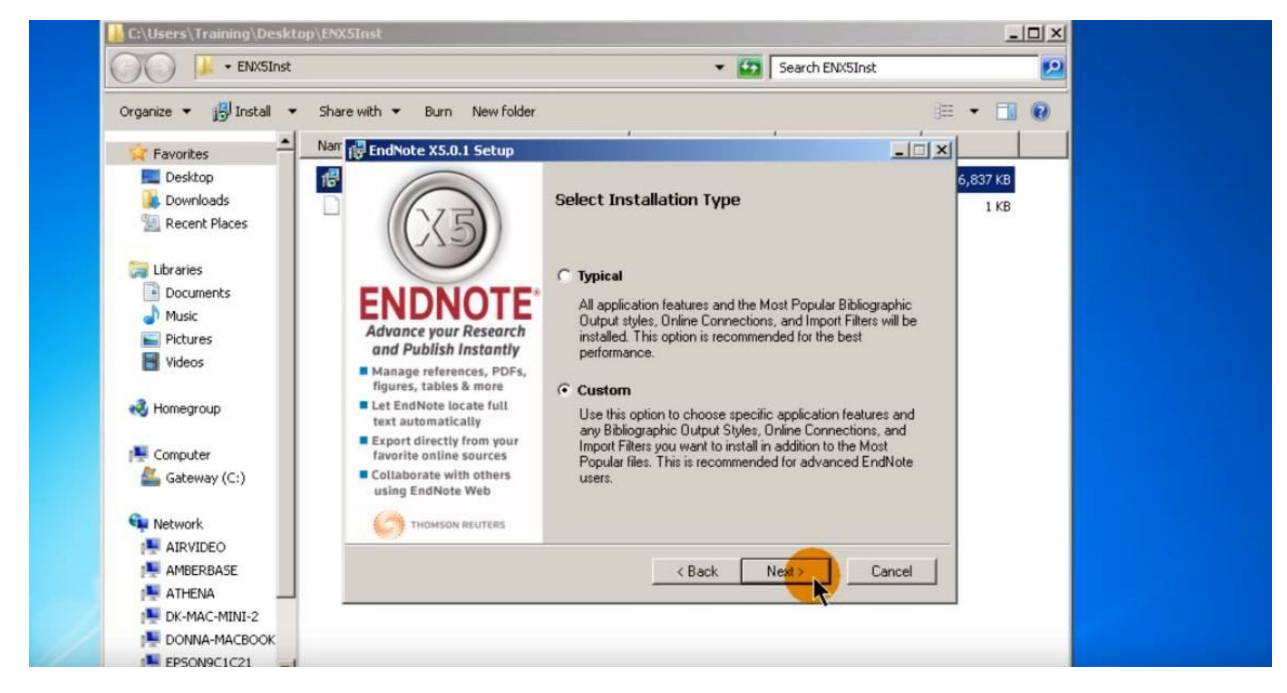

إذا تم تحديد التثبيت الاعتيادي (custom) فان ما تبقى من عملية التثبيت تظهر بعض الشاشات الإضافية ، كما افعل انا لهذا المثال. انقر على ا**لتالي** بعد تحديد اختيارك. سوف تعطيك ال EndNote الخيار لتغيير موقع تثبيت EndNote. من الأفضل عادة أن يترك هذا دون تغيير. انقر على زر ا**لتالي** للمتابعة.

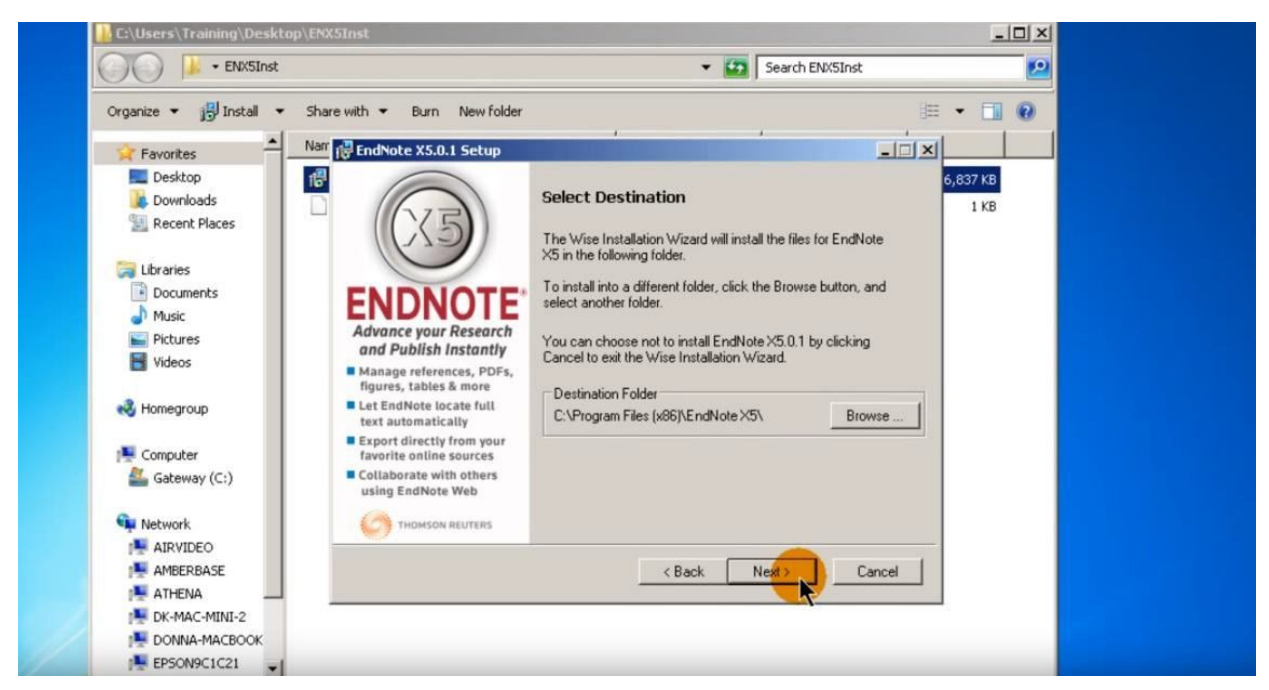

تسمح لك شاشة تحديد الميزات باختيار الميزات التي تريد تثبيتها. انقر فوق علامة الجمع (+) بجانب الميزة التي تريد تثبيتها. التي تريد تخصيصها لمشاهدة الخيارات المتاحة.

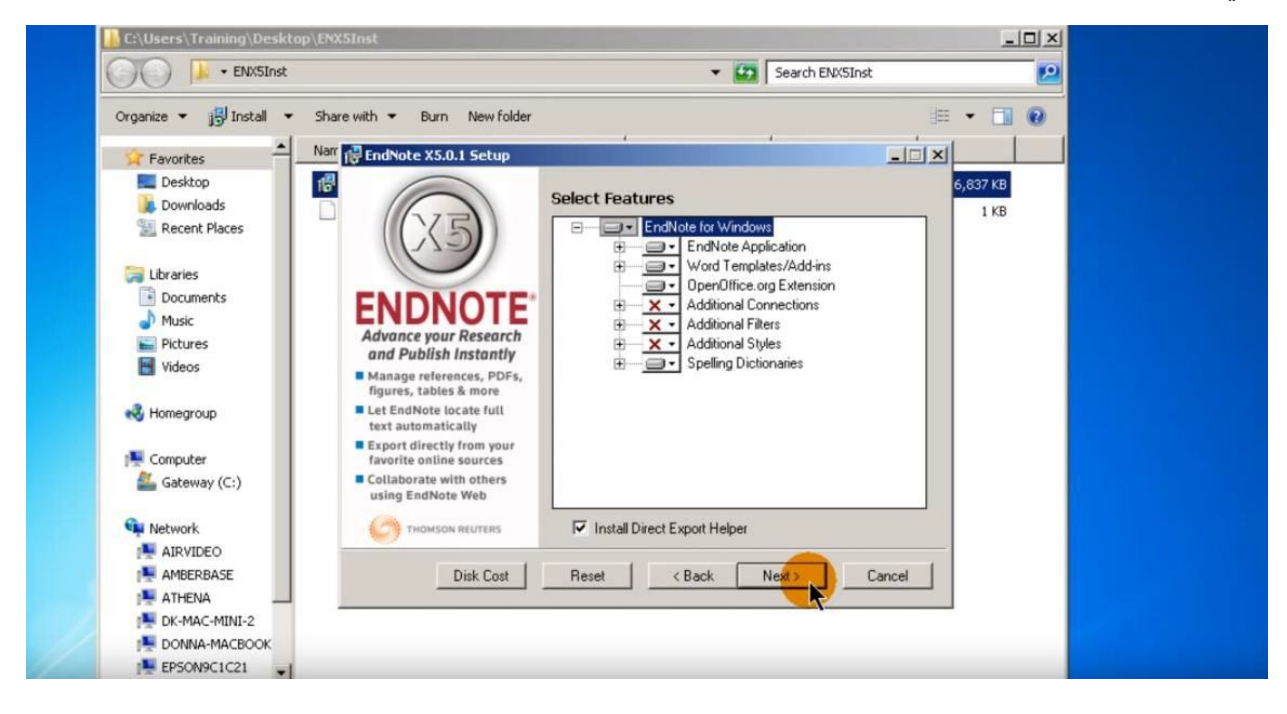

🕌 C:\Users\Training\Desktop\ENX5 - 🗆 × ENX5Inst Search ENX5Inst 9 Organize - BInstall - Share with - Burn New folder . • 🖬 🔞 -Nam 🕞 EndNote X5.0.1 Setup - 🗆 × Favorites E Desktop 16 5,837 KB Select Features bownloads 1 KB EndNote Application 3 Recent Places \* Word Templates/Add-ins . OpenOffice.org Extension 词 Libraries È × - Additional Connections Documents X · CSA X · EBSCO OTE J Music Advance your Research Fictures × - EDINA and Publish Instantly H Videos X - Gale X - Library Catalogs Manage references, PDFs. figures, tables & m be installed on local hard drive Let EndNote locate full 🜏 Homegroup text automatically Intire feature will be installed on local hard drive Export directly from your favorite online sources Computer Feature will be installed when required. Collaborate with others 🚢 Gateway (C:) using EndNote Web Install Direct Export Helper Network THOMSON REUTERS AIRVIDEO AMBERBASE Disk Cost Reset < Back Next> Cancel ATHENA DK-MAC-MINI-2 EPSON9C1C21 ENX5Inst Date modified: 10/27/2011 12:33 PM Date created: 10/27/2011 12:33 PM

أنا هنا ساقوم بإضافة ملفات الاتصال لكتالوجات المكتبة.

يتم استخدام ملفات الاتصال عن طريق ميزة البحث على الإنترنت في ال EndNote ،

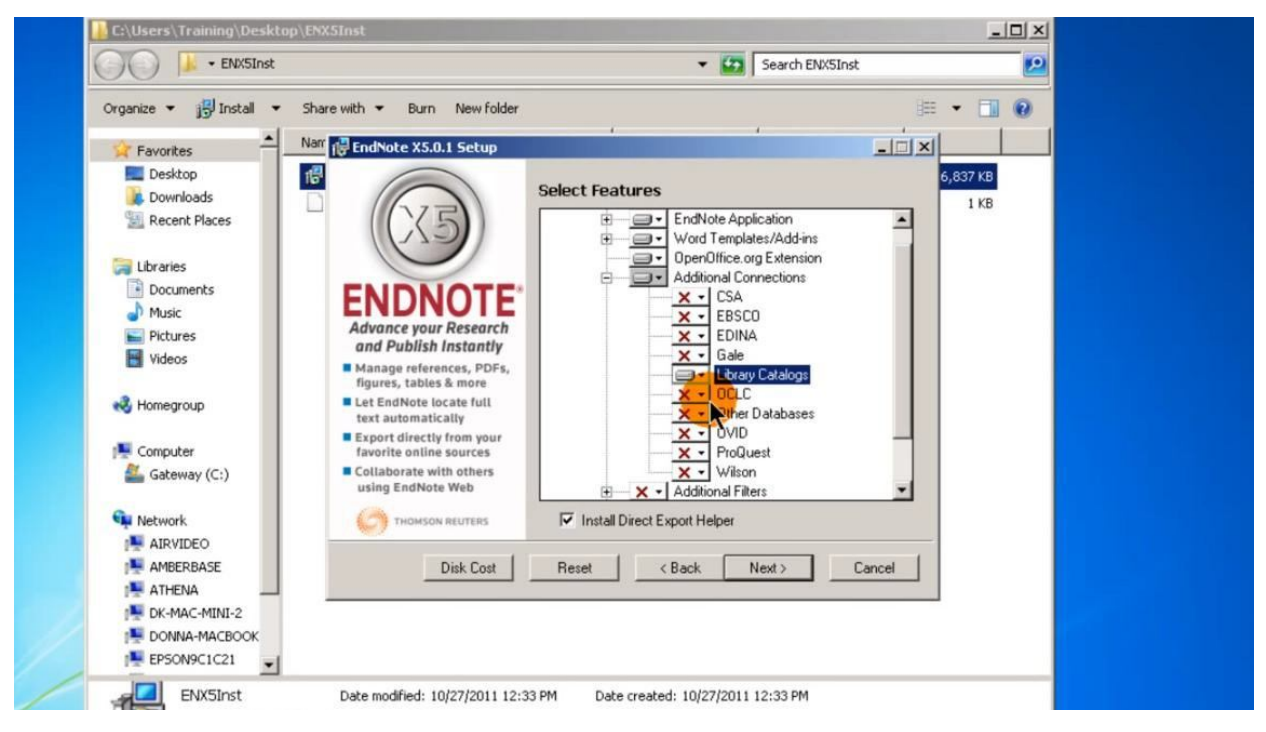

مجموعة كاتالوجات المكتبة من الملفات تشمل العديد من الجامعات وكتالوجات كتاب المكتبة العامة. قم بتحديد سيتم تثبيتها على القرص الثابت المحلي لإضافة الملفات. ايقونة التالي لكتلوجات المكتبة سوق يتغير من علامة X حمراء الى ايقونة القرص الصلب وذلك للتأكيد على انه تم تثبيت هذه الملفات,

كرر الخطوات المذكورة أعلاه والتصفيات (الفلاتر)أو الأنماط التي تريد أن اضافتها إلى المجموعة الافتراضية.

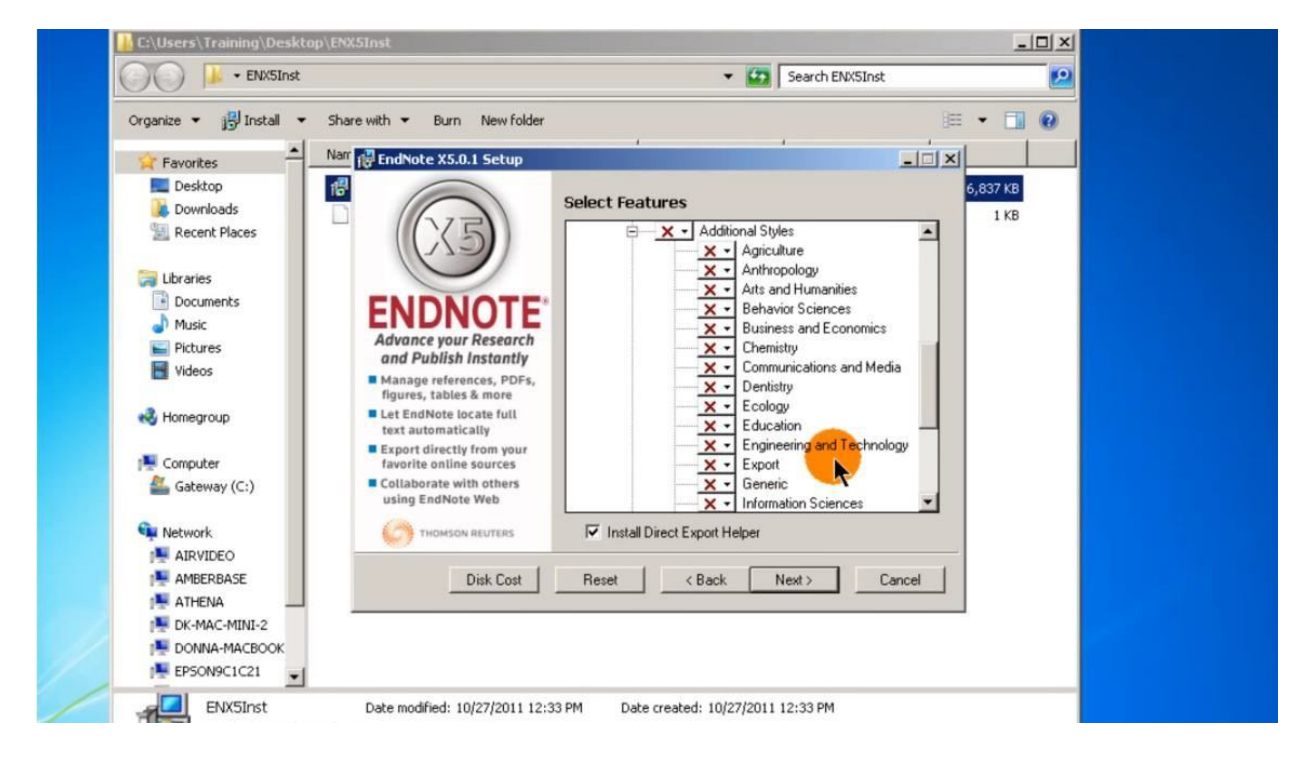

هنا اقوم باضافة جميع الانماط المتاحة للطب والعلوم الاجتماعية. عند الانتهاء من تحديد الميزات، انقر على زر **التالي**.

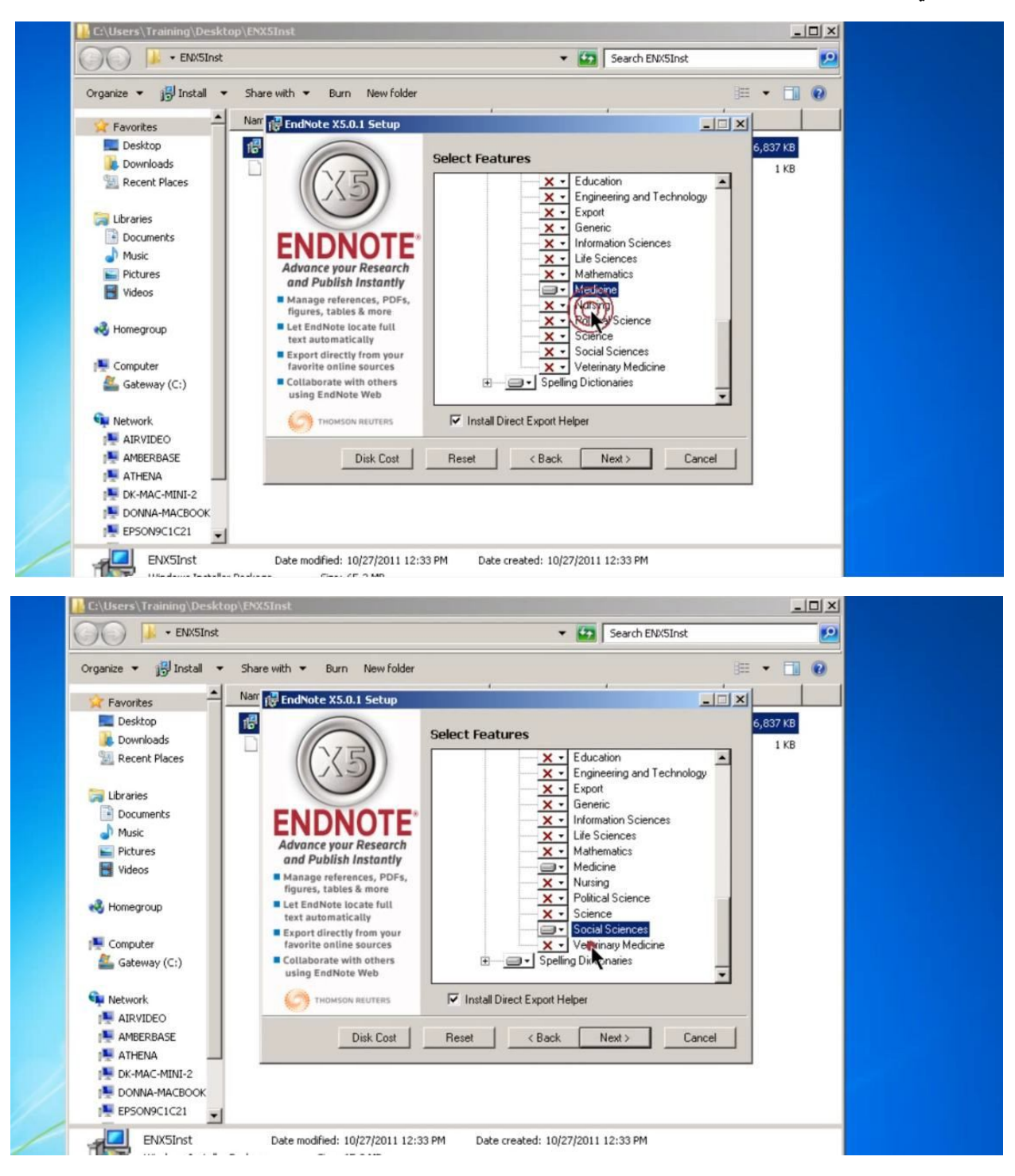

اترك خيار استخدام EndNote كمدير تنبيه افتراضي محدد لإخفاء مديري الفهارس و التي قد تكون في صلب معالج النصوص الخاص بك.

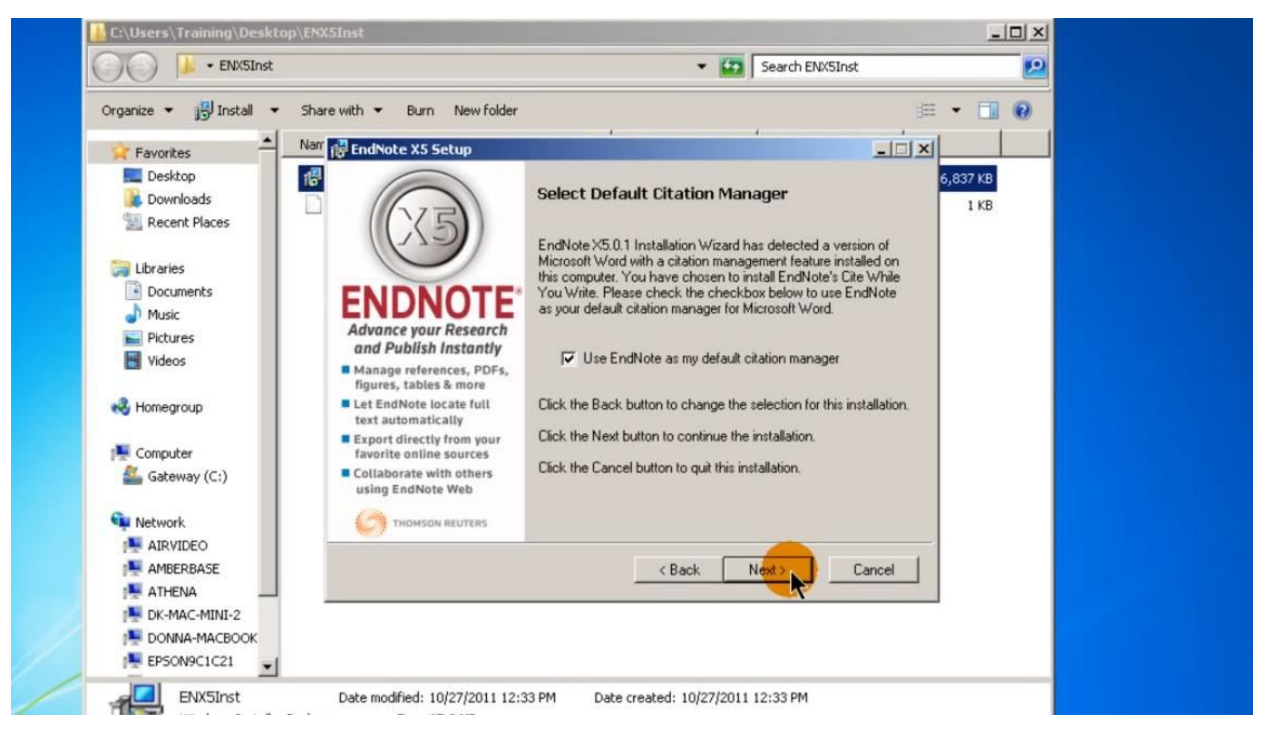

وهذا يمكن أن تساعد في القضاء على الارتباك مع مدير الفهارس الاخرى. انقر على زر ا**لتالي**. ثم انقر على زر ا**لتالي** مرة أخرى.

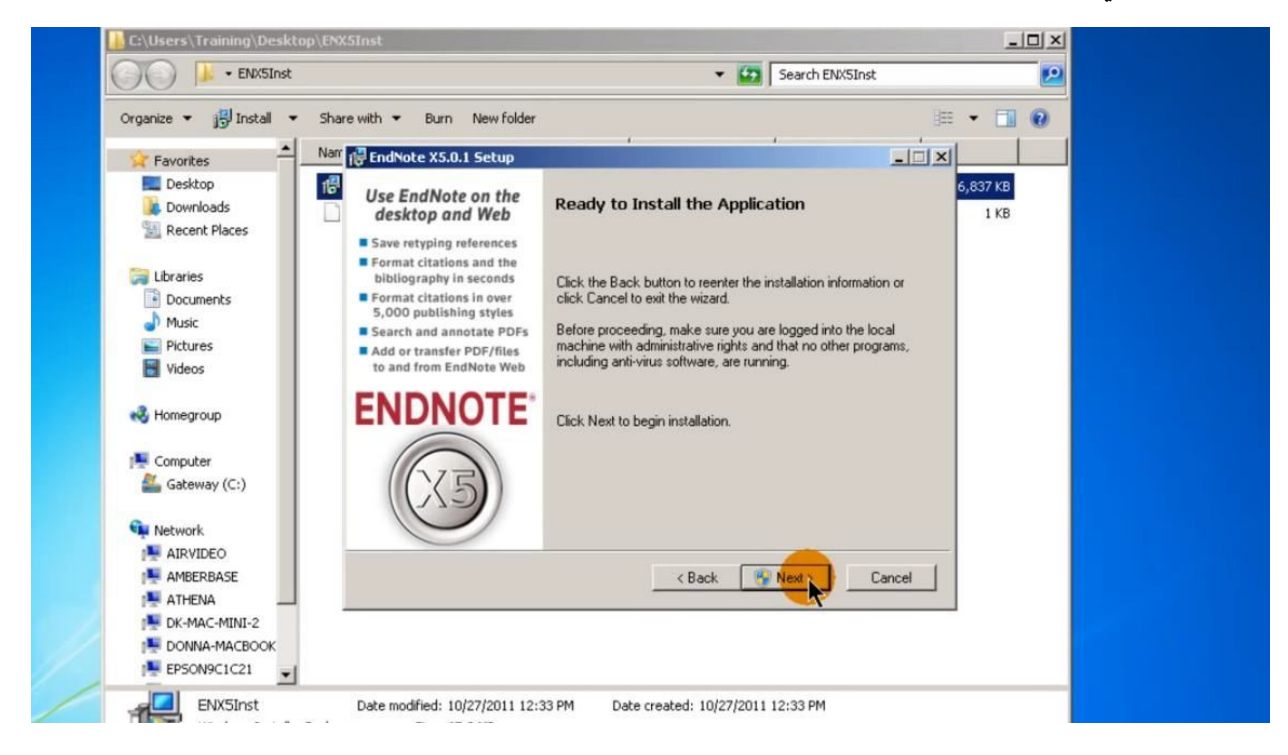

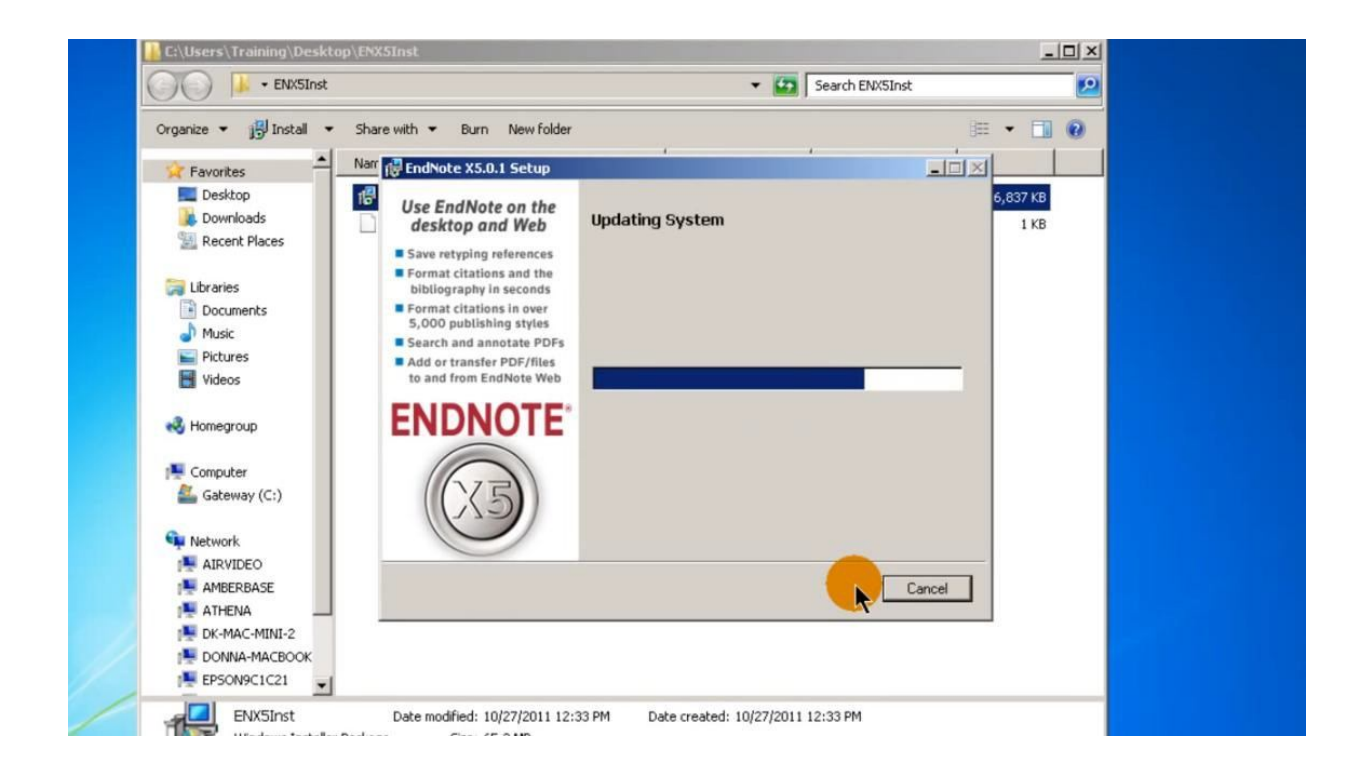

انقر على زر إنهاء لإغلاق المثبت وبدأ العمل مع EndNote .